## ezPay 簡單付 繳納綜所稅3步驟

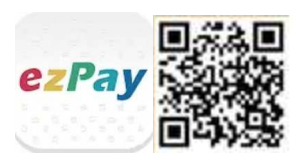

| 下載 APP                                                          | 註冊                                                                        | 繳稅                  |
|-----------------------------------------------------------------|---------------------------------------------------------------------------|---------------------|
| <ul> <li>ezPay 簡單付</li> <li>● 適用系統: Android 版及 iOS 版</li> </ul> | <ul> <li>●填寫註冊資料成為個人會員</li> <li>●同意隱私權聲明及會員服務條款</li> <li>●手機驗證</li> </ul> | 方便、迅速&<br>不用先綁定信用卡~ |

## 【步驟 1-下載 APP】

| 1.搜尋 ezPay 簡單付                                                                                                    | 2.安裝 ezPay 簡單付                          |  |  |
|----------------------------------------------------------------------------------------------------|-----------------------------------------|--|--|
| (2) ♣ (2) ♣ | ◎ 孟 希 ◎ ◎ ◎ ◎ ◎ ◎ ◎ ◎ ◎ ◎ ◎ ◎ ◎ ◎ ◎ ◎ ◎ |  |  |
| ← ezPay簡單付 •                                                                                                    | ezPay簡單付                                |  |  |
| 應用程式更多                                                                                                    | ▲ ₩ ★ ★ ★ ★ ★ ★ ★ ★ ★ ★ ★ ★ ★ ★ ★ ★ ★ ★ |  |  |
| ezPay簡單付 - 簡單支付<br>www.ezpay.com.tw<br>3.4★ ▶已安裝                                                                                                    | ezPay ezPay簡單付 - 簡單                     |  |  |
| pay.taipei       :         臺北市政府       1.9 *                                                                                                    | 文刊・一指向た<br>www.ezpay.com.tw<br>3<br>家誌中 |  |  |
| ezPay行動收銀台<br>www.ezpay.com.tw<br>5.0*                                                                                                    | 安裝中<br>你可能也會喜歡的應用程式 更多                  |  |  |
| 街口支付<br>IKOS Network CO., LTD.<br>3.2★ ▶ 更新                                                                                                    |                                         |  |  |
| <b>行動支付</b><br>歐付寶電子支付股份有限公司<br>4.0*                                                                                                    |                                         |  |  |
| 醫指付<br>Da Guang Healthcare Cons                                                                                                    |                                         |  |  |
|                                                                                                    | •                                       |  |  |

【步驟 2-註冊】請依提示事項依序填寫相關資料及辦理手機驗證。

## 【步驟 3-繳稅】

| 1.開啟 ezPay 簡單付                                                                                                    | 2.輸入支付密碼                                                                                   | <ol> <li>3.打開 APP 進入首頁,點選</li> <li>「繳稅 GO」</li> </ol>                                                                                              |
|----------------------------------------------------------------------------------------------------|--------------------------------------------------------------------------------------------|----------------------------------------------------------------------------------------------------|
|                                                                                                    | ▲ ▲ 図<br>R 本 図 ※ 二 4 90% 目下午 1:00                                                          | <ul> <li>■ NO ● #176% # 下午 10:29</li> <li>● このののののののののののののののののののののののののののののののののののの</li></ul>                                                        |
| ezPay                                                                                                    |                                                                                            | 8 🕹 🔊                                                                                                    |
| 智慧支付 × 無限可能                                                                                                    | 1 2 3                                                                                      | 掃描 收款 担任                                                                                                    |
| 陪你生活在一起。                                                                                                    | 4 5 6                                                                                      | () () () () () () () () () () () () () (                                                                                                    |
|                                                                                                    | 7 8 9                                                                                      |                                                                                                    |
|                                                                                                    | <ul> <li>忘記密碼</li> <li>0</li> <li>▲</li> <li>●</li> <li>→</li> <li>□</li> <li>←</li> </ul> |                                                                                                    |
| <ul> <li>4.選擇「綜合所得稅結算申報<br/>自繳稅款」</li> <li>N # 8:475% # F + 10:30     </li> <li>(数稅GO)     </li> </ul>                                                                                                    | 5.輸入繳納金額                                                                                   | 6.選擇信用卡發卡銀行                                                                                                    |
| 综合所得稅結算申報自繳稅款                                                                                                    | 注意事項                                                                                       | 請選擇發卡機構                                                                                                    |
|                                                                                                    | <ol> <li>2. 使用信用卡繳稅,是否需支付<br/>發卡機構服務費,請先洽各<br/>發卡銀行。</li> </ol>                            | 版務查,請先治各發卡銀行。<br>發卡機構: 請歸入股行代號                                                                                                    |
|                                                                                                    | 所屬年度:106年<br>身分證字號:E2****                                                                  | 可選擇的發卡銀行:玉山<br>、一銀、華南、彰銀、上                                                                                                    |
| <ol> <li>使用信用卡繳稅,是否需支付發卡機構服務費,請先洽各發卡機構。</li> <li>除每年5月份綜合所得稅結算申報自繳稅款案件,得於法定(或依法展延)申報截止日前取消授權外,其餘案件一經授權成功,不能取消或更正。</li> <li>LezPay 簡單付客服電話 (02)2653-6000</li> <li>一切交易以Paytax繳稅服務網之交易紀錄為主,請前往Paytax繳稅服務網</li> </ol> | 繳納金額:<br><b>確認</b>                                                                         | <ul> <li>海、國泰、中信、渣打、</li> <li>華泰、新光、陽信、聯邦</li> <li>、遠東、永豐、合庫、凱</li> <li>基、星展、台新、日盛、</li> <li>兆豐【陸續上線,依 APP</li> <li>異動資料為主】</li> <li>確認</li> </ul> |
|                                                                                                    | •                                                                                          |                                                                                                    |

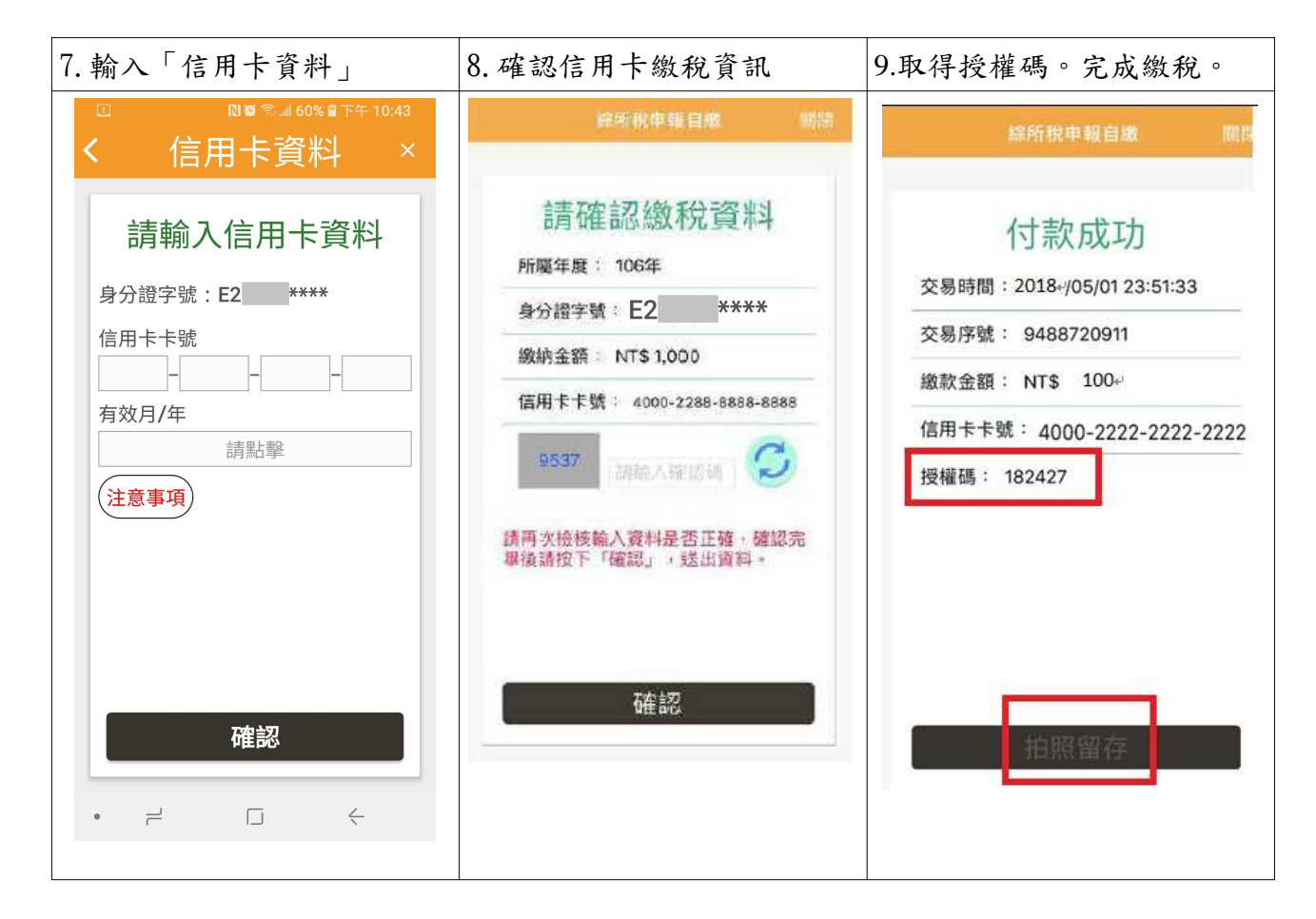

ezPay 簡單付 客服信箱:cs@ezpay.com ezPay 簡單付 客服電話:(02)2653-6000

【107年10月提供】